CARSI 用户资源访问流程(万方数据库版)

1、 校外读者打开浏览器, 输入数据库地址 https://fsso.wanfangdata.com.cn/, 输入 曲阜师范大学并前往

| C 🕜 Nilps://fssowanlangdala.com.cn                                                                              | \$ ± €                                                                                                    |
|----------------------------------------------------------------------------------------------------|----------------------------------------------------------------------------------------------------|
| 日 <u>万万数据</u> 机构外部访问系统 如果服务平台 220 机构外部访问系统                                                                      | CERNET统一认证<br>资源共享基础设备                                                                                          |
|                                                                                                    |                                                                                                    |
|                                                                                                    |                                                                                                    |
| 通过您的所在的机构(字校、单位等)                                                                                               |                                                                                                    |
| 机构名称 「最後入主地市均主体」 前往                                                                                             |                                                                                                    |
|                                                                                                    |                                                                                                    |
|                                                                                                    |                                                                                                    |
| and the state of the state of the state of the state of the state of the state of the state of the state of the | part of the second second second second second second second second second second second second second second s |

2、若出现此页面,请点击"高级",并点击"继续前往"

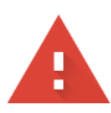

## 您的连接不是私密连接

攻击者可能会试图从 shibboleth.wanfangdata.com.cn 窃取您的信息(例如:密码、通讯 内容或信用卡信息)。了解详情

NET::ERR\_CERT\_AUTHORITY\_INVALID

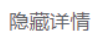

返回安全连接

此服务器无法证明它是**shibboleth.wanfangdata.com.cn**;您计算机的操作系统不信任其 安全证书。出现此问题的原因可能是配置有误或您的连接被拦截了。

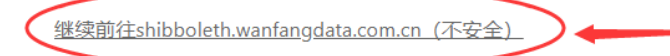

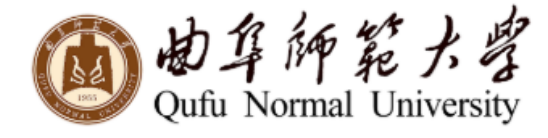

登录到 万方数据知识服务平台

账号

密码

■ 不保存账号信息

🔲 清除历史授权信息

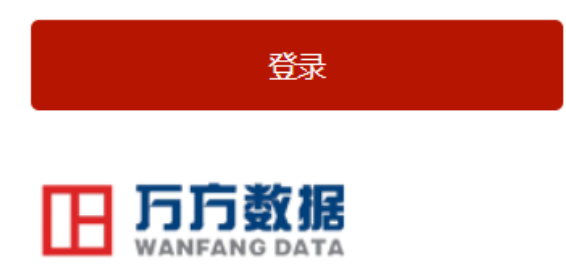

https://fsso.wanfangdata.com.cn

教育网统—认证与资源共享-曲阜师范大学

5、显示登陆成功后,即可访问万方资源

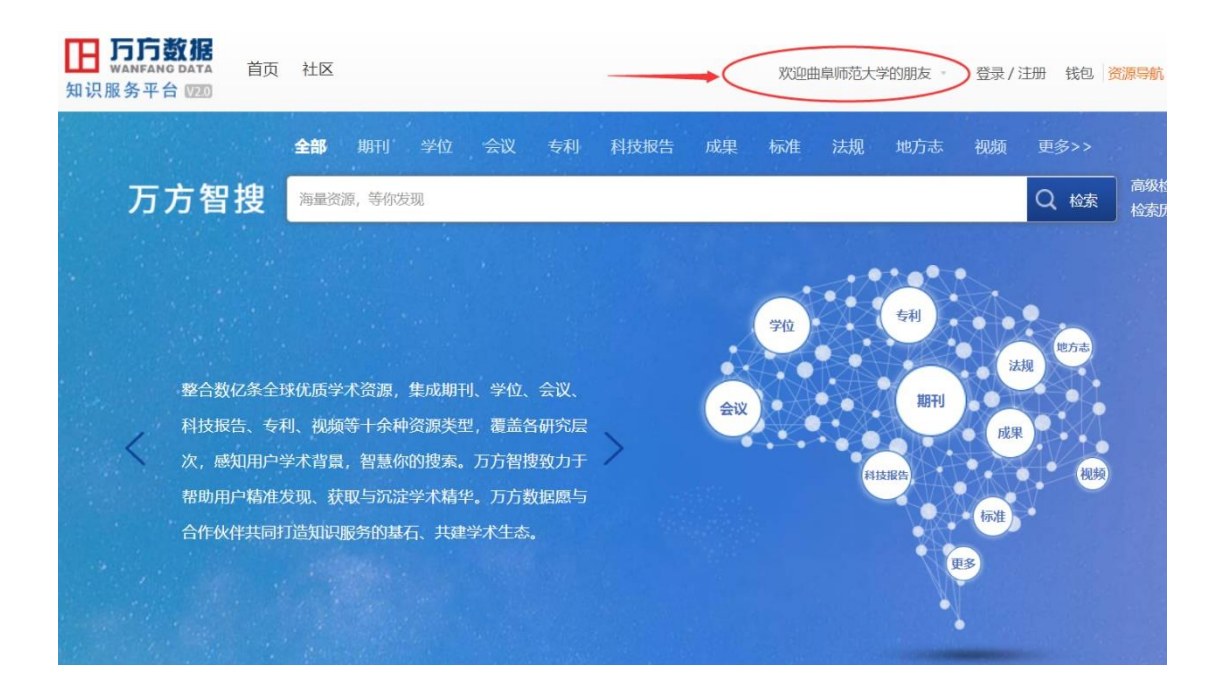